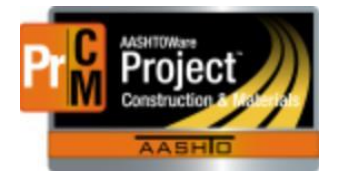

MONTANA DEPARTMENT OF TRANSPORTATION AASHTOWare Project Construction and Materials

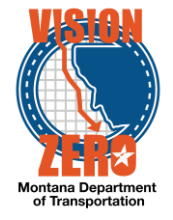

# MDT Procedure Process: Adding Line Item Adjustments

Date: January 17, 2018

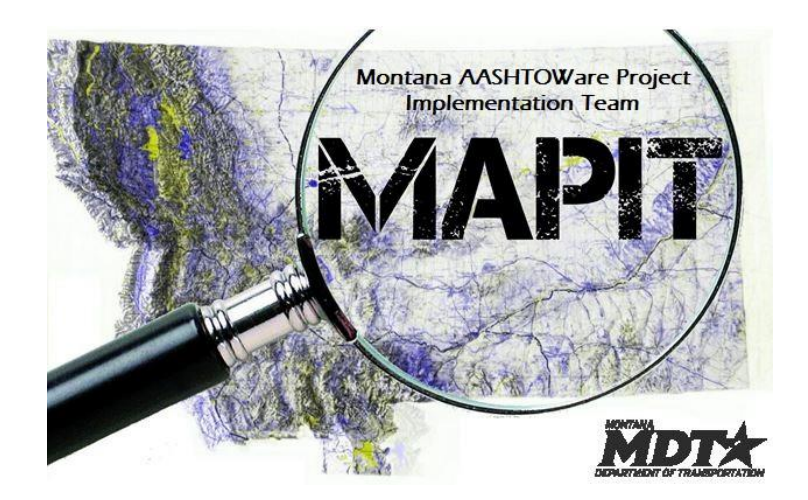

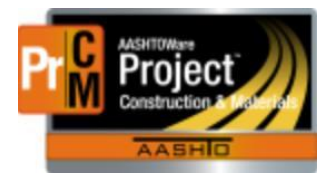

MONTANA DEPARTMENT OF TRANSPORTATION AASHTOWare Project Construction and Materials

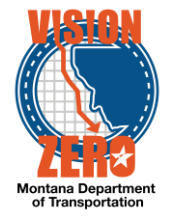

### Process Definition

This process will define adding a Line Item Adjustment record to a selected contract.

Currently the line item adjustment types that a user can select are: Non QA Adjustments, QA Gradation, QA Asphalt Penetration, QA Bridge, QA Density, QA Marshall, QA PG Binder Properties, QA Ride Specification, QA Volumetrics and QA Concrete

#### Acronyms and Definitions

CM - AASHTOWare Project Construction and Materials

CSS - Construction Systems Section

MDT – Montana Department of Transportation

EPM – Engineering Project Manager

QA - Quality Assurance

Non-QA – Items that do not have quality assurance testing requirements yet may have price reductions calculated against them

#### MDT Procedure – QA Items

- E Items designated for quality assurance are specified in Subsection 105.03 or in the contract special provisions (e.g. volumetric plant mix surfacing).
- 1. If an item is designated for QA, the EPM or lab personnel enters the required information into the QA program (gradations, volumetric information, etc.) from the sampled and tested materials.
- 2. The EPM checks the results of the QA information summary and prints the information to a PDF file.
- 3. From the QA information summary, the EPM enters a Line Item Adjustment on the estimate in CM for each type of adjustment (volumetrics, ride, etc.).
  - a. When a Line Item Adjustment is necessary due to a QA evaluation the EPM will make the adjustment to the item on the selected estimate.
    - 1. Navigate to Construction > Contract Progress
    - 2. Select the contract the adjustment will be entered on
    - 3. Click the Payment Estimates Tab
    - 4. Click on the Estimate Number link
    - 5. Click the Item Adjustments Tab.
    - 6. Under User Generated Dollar-Based Item Adjustments, Click the Select Project Items button
    - 7. Select the item and click the Add to Item Adjustments button

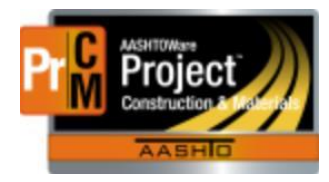

## MONTANA DEPARTMENT OF TRANSPORTATION AASHTOWare Project Construction and Materials

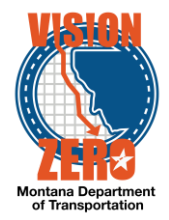

|   | Proj Ln Num | Project/Category | Item Code, Description                  | Supplemental Description | Unit                    |
|---|-------------|------------------|-----------------------------------------|--------------------------|-------------------------|
|   | 0110        | 8801006000/0001  | 301020254, BRIDGE END BACKFILL-TYPE 3   |                          | CUYD - Cubic Yards      |
|   | 0120        | 8801006000/0001  | 301020340, CRUSHED AGGREGATE COURSE     |                          | CUYD - Cubic Yards      |
|   | 0130        | 8801006000/0001  | 301020625, AGGREGATE TREATMENT          |                          | SQYD - Square Yard      |
| ~ | 0140        | 8801006000/0001  | 401020022, COMMERCIAL MIX-PG 64-28      |                          | TON - Ton               |
|   | 0150        | 8801006000/0001  | 402020315, EMULSIFIED ASPHALT-TACK COAT |                          | GAL - Gallon            |
|   | 0160        | 8801006000/0001  | 402020368, EMULSIFIED ASPHALT CRS-2P    |                          | TON - Ton               |
|   | 0170        | 8801006000/0001  | 409000000, FINAL SWEEP AND BROOM        |                          | CRMI - Course Mile      |
|   |             |                  |                                         |                          | Add to Item Adjustments |

- 8. Select Type of Other Item Adjustment.
- 9. Select the Other Item Adjustment Type that corresponds to the adjustment being made.
- 10. Enter the amount of the adjustment and any comments.

Note: Additional adjustments can be made using the same steps for the same item.

11. Click Save.

| General              | ✓ User-Generated Dolla                                      | ✓ User-Generated Dollar-Based Item Adjustments |                            |                 |              |   |  |  |
|----------------------|-------------------------------------------------------------|------------------------------------------------|----------------------------|-----------------|--------------|---|--|--|
| Notes                |                                                             |                                                |                            |                 |              |   |  |  |
| Exceptions           | Q Type search onterta or press Enter a Advanced             |                                                |                            |                 |              |   |  |  |
| Time Charges         | Select Project Items 0 marked for deletion 0 cha            |                                                |                            |                 |              |   |  |  |
| Projects             | Proj Item Num - Proj/Cate                                   | egory                                          | Item Description           |                 | Amount       | × |  |  |
| Items                | 0140 - 8801006000/0001                                      |                                                | COMMERCIAL MIX-PG 64-28    |                 | -500.00      |   |  |  |
| Contract Adjustments | Adj ID                                                      | Type                                           | Other Item Adjustment Type | Comments        |              |   |  |  |
| Item Adjustments     |                                                             | Other Rent Aujustment                          | GPA Volumenics             |                 |              |   |  |  |
| Approval Tracking    | Туре 🕈 🔻                                                    |                                                |                            | Comments 💌      |              |   |  |  |
|                      | Other Item Adjustment                                       | •                                              |                            |                 |              | Q |  |  |
|                      | Other Item Adjustment Type  OA Volumetrics - QA Volumetrics |                                                |                            | Function        |              |   |  |  |
|                      |                                                             |                                                |                            | Puller Record   |              |   |  |  |
|                      |                                                             |                                                |                            | Dollal-Baseu    | Dollal-based |   |  |  |
| -500.00              |                                                             |                                                |                            | Last Updated By |              |   |  |  |
|                      |                                                             |                                                |                            |                 |              |   |  |  |
|                      |                                                             |                                                |                            |                 |              |   |  |  |
|                      |                                                             |                                                |                            |                 |              |   |  |  |
|                      |                                                             |                                                |                            |                 |              |   |  |  |